- Q ルート作図ができない
- A1 [座標補正]の長さピッチを小さくします
- A2 レイヤーを「表示」に変更します
- A3 高さをクリップ表示範囲内に変更します
- A4 [フロアの表示/非表示]をレイヤー区分ごとに設定します

[ルート作図]で、ルートが表示されない場合の対応方法を説明します。

▼A1 [座標補正]の長さピッチを小さくします

画面の表示範囲に対して[座標補正]の[ピッチ]の値が大きすぎると、ルートが表示されません。ピッチの値を小さい値に変更すると、ルートが表示されます。

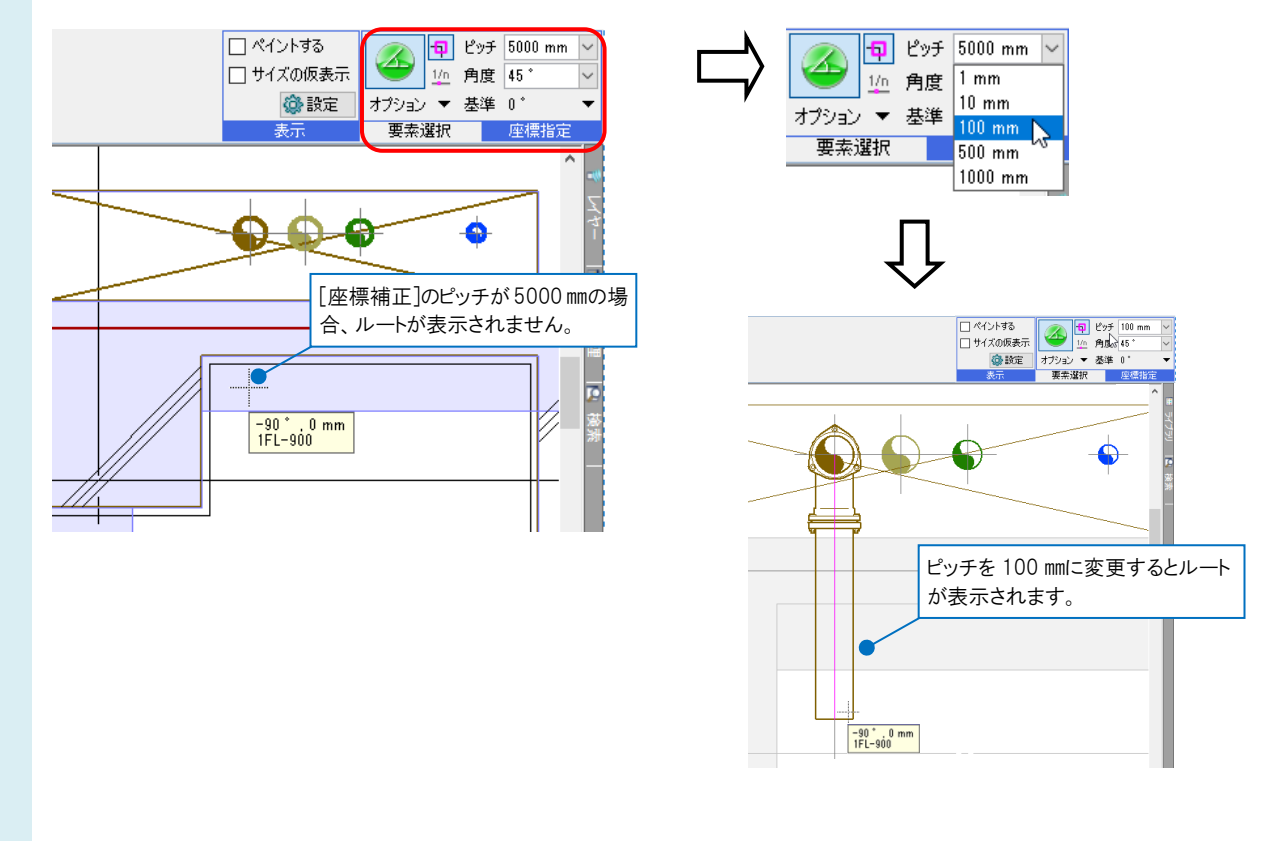

## ▼A2 レイヤーを「表示」に変更します

作図するレイアウト又は、ビューで、ルート作図で選択しているレイヤーが非表示になっていると表示されません。 [レイヤー一覧]でルート作図に使用しているレイヤーを、「表示」に変更します。

| レイヤー一覧                                                                                                    |                      |                      | —                            | ĸ      |
|----------------------------------------------------------------------------------------------------|----------------------|----------------------|------------------------------|--------|
| ● 全体<br>空間<br>                                                                                                    | 況用 建築 設備<br>空調 衛生 電気 | 🥩 グループ               |                              | ຸ<br>ເ |
|                                                                                                    | <i>₹ 26 ≉ ≈</i> ⊞⊟   |                      |                              | _      |
|                                                                                                    | 表示 検索 印刷 塗り レイヤー名    | 区分 用途                | 材料 色                         | 초      |
| ●-□                                                                                                    | 🎽 🖧 🛷 🖡 給水           | 衛生-給排水 給水            | 鋼管(SGP-VB)+ねじ 👥 160 -        | -      |
| ▲-□-4方向図                                                                                                    | 🥂 🦝 🔏 🚽 🛼 給湯(往)      | 衛生-給排水 給湯(往)         | 銅管(Mタイプ) 🔲 11 -              | -      |
|                                                                                                    | 📑 🖧 🛷 🛼 給湯(還)        | 衛生-給排水 給湯(還)         | 銅管(Mタイプ) 🔳 18 -              | -      |
|                                                                                                    | 🗃 🖧 🚄 🛼 汚水           | 衛生 - 給排水 汚水          | 排水用塩ビライニング網管(D 💻 14 🦷        |        |
|                                                                                                    | 🔀 🏑 🛹 🔜 雑排水          | 衛生-給排水 雑排水           | 塩ビ管(VU) + VU-DV継手 🛛 📰 53 🛛 - | -      |
|                                                                                                    | 🔰 💥 🚜 🚛 通気           | 衛生-給排水 通気            | 塩ビ管(VU) + VU-DV継手 🛛 🖿 84 🛛 - | -      |
| 表示したいレイアウト またけ                                                                                                    | 📄 🔿 🏹 🚄 🖡 雨水         | 衛生-給排水 雨水            | 塩ビ管(VU) + VU-DV維手 📰 145 -    | -      |
|                                                                                                    | 📑 🦝 🖧 🚄 📑 屋内消火栓      | 衛生-消火 屋内消火栓          | 鋼管(白)+ねじ防災用] 🔲 201 -         | -      |
| 「ビューを選択します。」                                                                                                    | 📃 💥 🖧 😽 🔚 屋外消火栓      | 衛生-消火 屋外消火栓          | 鋼管(白)+ねじ防災用] 🔳 202 -         | -      |
|                                                                                                    | 🔷 🖧 ఎ 🖡 連結送水         | 衛生-消火 連結送水           | 鋼管(白Sch40)+ねじ防災 💶 140 -      | _      |
|                                                                                                    | 🎽 🍇 🎣 🥁 🦷 ドレン(消火)    | 衛生-消火 ドレン(消火)        | 綱管(白)+ねじ防災用] 🔳 44 -          | -      |
|                                                                                                    | 🔄 🗟 🎜 🧹 🏹 スプリンクラー    | 衛生-消火 スプリンクラー        | 綱管(白)+ねじ防災用] 🔳 242 -         | _      |
| - 簡易制御(区分)                                                                                                    | 🔿 🚜 🚙 À 都市ガス         | 衛生 ガス 都市ガス           | ポリエチレン外面被覆鋼管(一 🔳 84 🛛 -      | _      |
| <ul> <li>ぷ ひ → □、汎用</li> <li>ぷ ひ → □、注範</li> <li>ぷ ひ → □、空田 - 記音</li> <li>ぷ ひ → □、空田 - 記音</li> <li>ぷ ひ → □、一次り</li> </ul> | ◎ ⅔ ☞ 🗟 表示( ⑳ )      | 液化石油ガス(LPG)<br>こします。 | ポリエチレン外面被覆鋼管(一 🛑 30 🛛 -      | -      |
| 2 2 二 衛生 一給排水                                                                                                    |                      |                      |                              |        |
|                                                                                                    | <                    |                      |                              | >      |
| つう ひんガス                                                                                                    | 👞 レイヤーの作成 🔀 削除 🔻     |                      | 選択したレイヤーを画面上で要素選択する          | 0      |
| あん - 「、電気                                                                                                    | グループの編集 設定 ▼         |                      | OK キャンセル                     |        |
|                                                                                                    |                      |                      |                              |        |

## ▼A3 高さをクリップ表示範囲内に変更します

作図するルートがビューに設定されたクリップの範囲外を指定していると、ラバーは表示されますがルートは表示 されません。

例えば、平面ビューに 4FL の天井から 5FL の天井までの範囲を表示するクリップを設定している場合、ルートの 高さを「1FL-1050 mm」で作図をすると、クリップ範囲外になるため、ルートは表示されません。

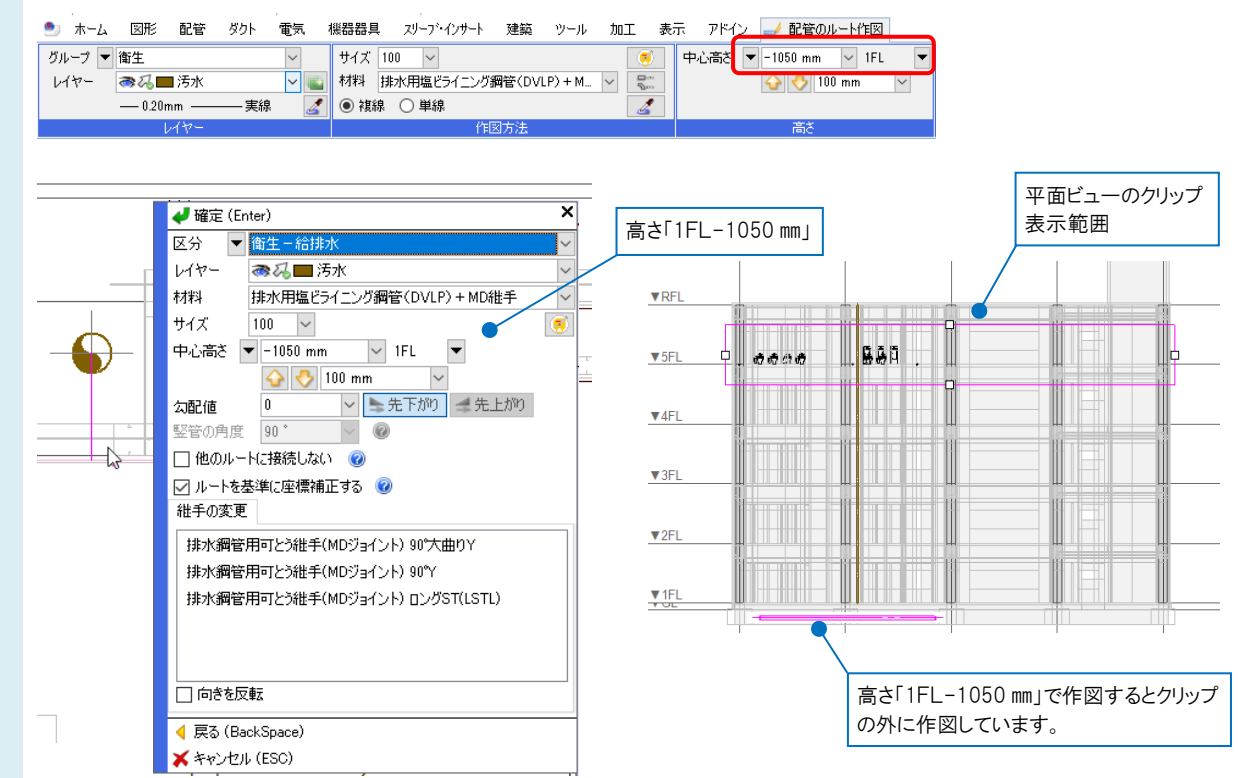

1

2 リボンまたはコンテキストメニューで高さをクリップの表示範囲内に切り替えると、ルートが表示されます。 高さを「5FL-1050 mm」に変更します。

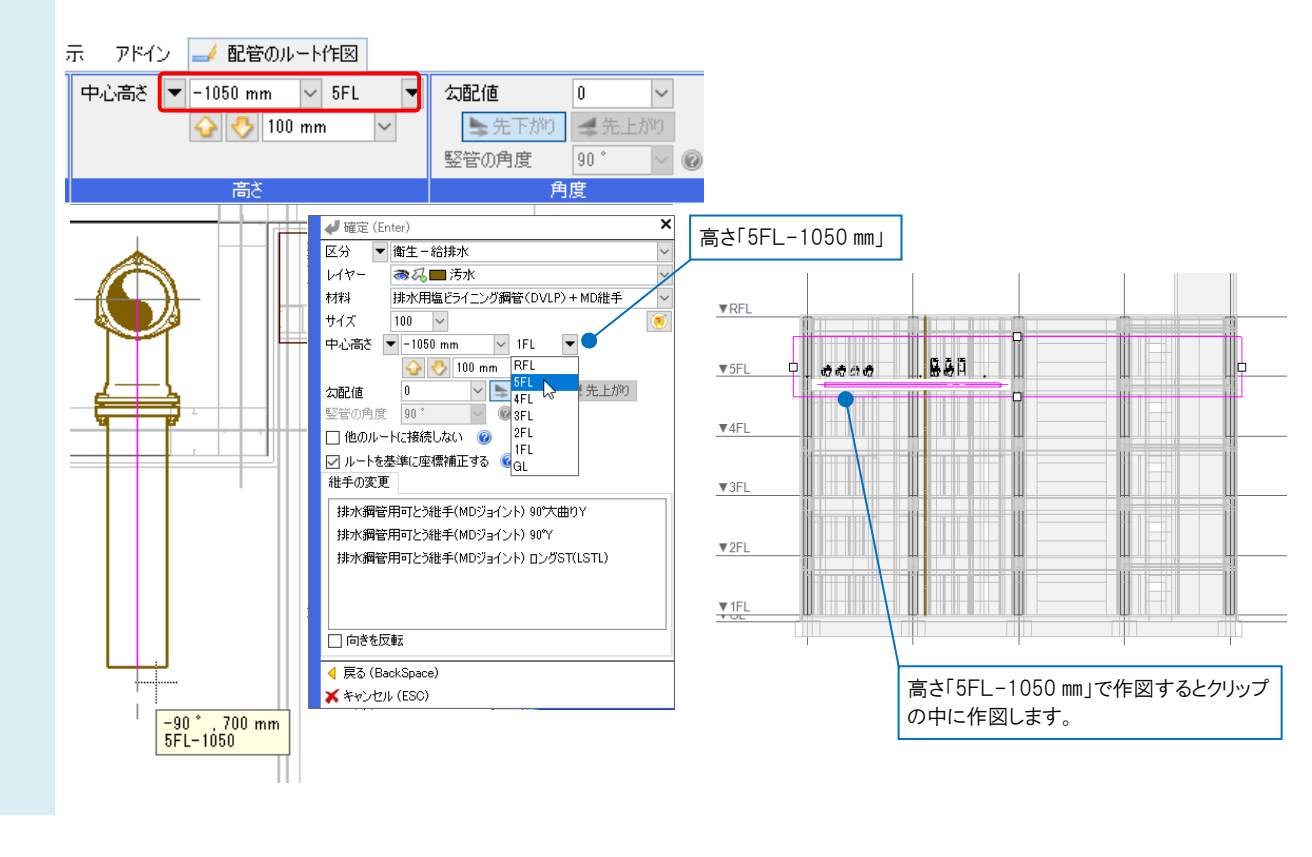

▼A4 [フロアの表示/非表示]をレイヤー区分ごとに設定します
 例 4FL天井配管図に 5FLの床下配管を作図します。

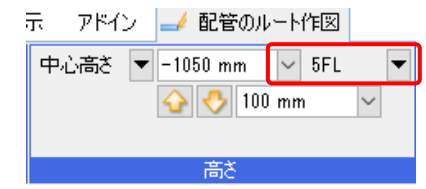

[フロアの表示/非表示]はビューまたはレイアウトごとに、どのフロアを表示するかを指定できます。 レイアウトを右クリックし、コンテキストメニューの[フロアの表示/非表示]、 またはビュー名の横の[▼]をクリックし、[フロアの表示/非表示]を選択します。

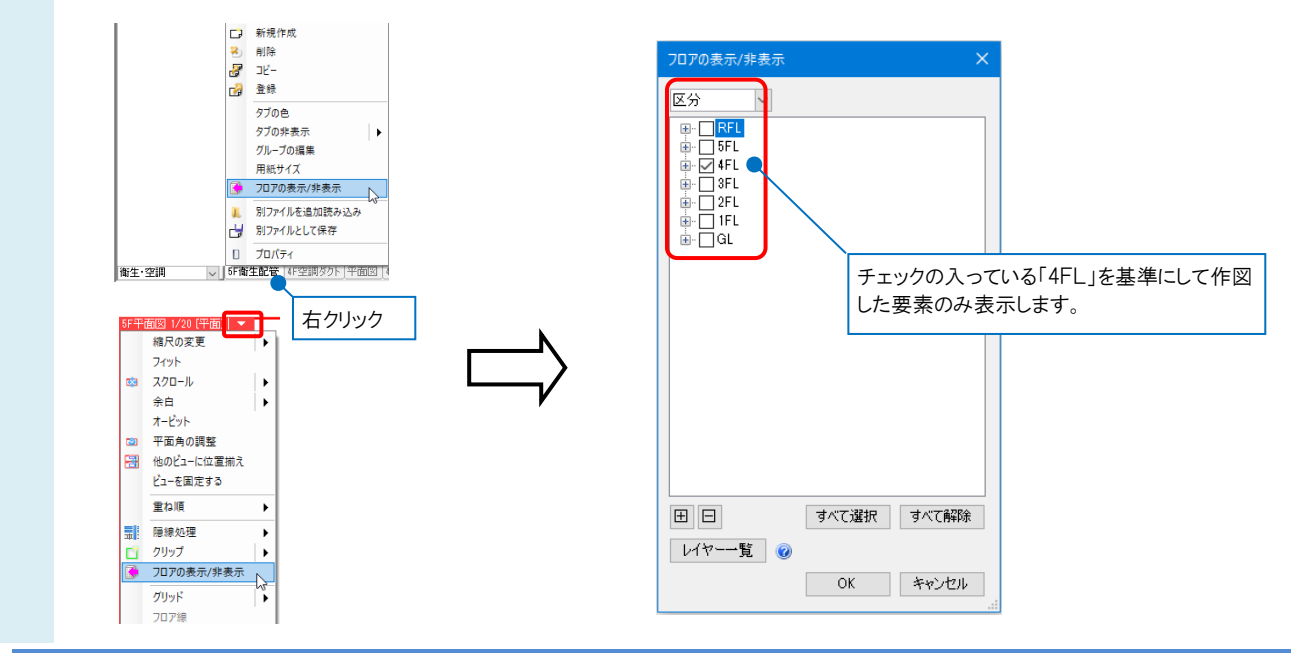

## よくある質問

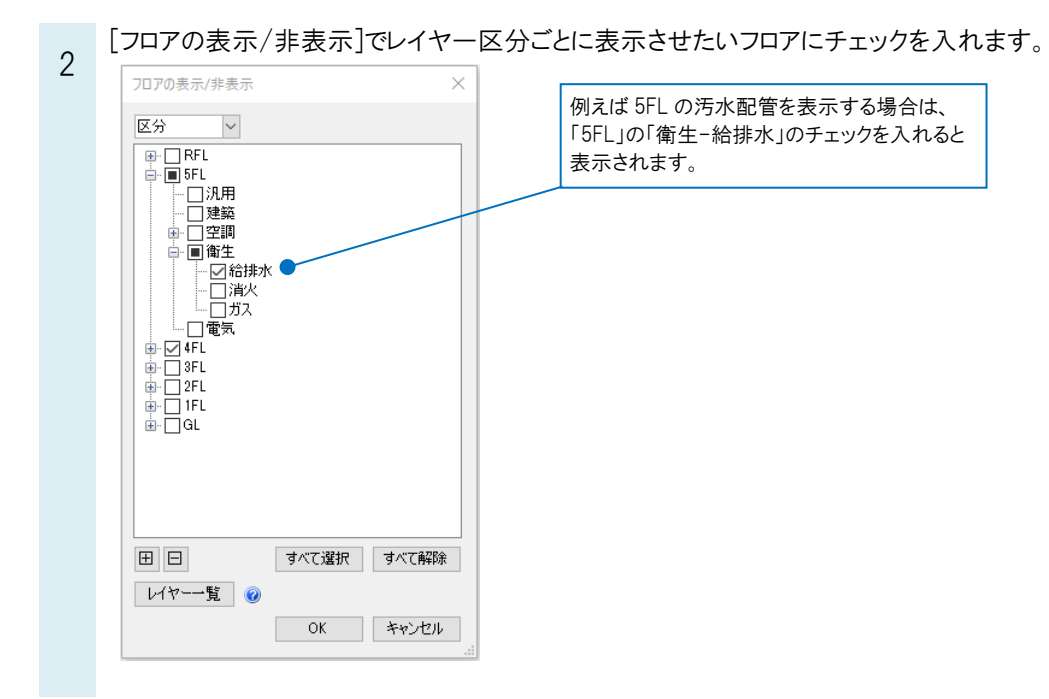

## POINT

同一の階層内で、レイヤーの区分またはグループの表示/非表示が混在していると、フロアのチェック欄が「■」で表示されます。

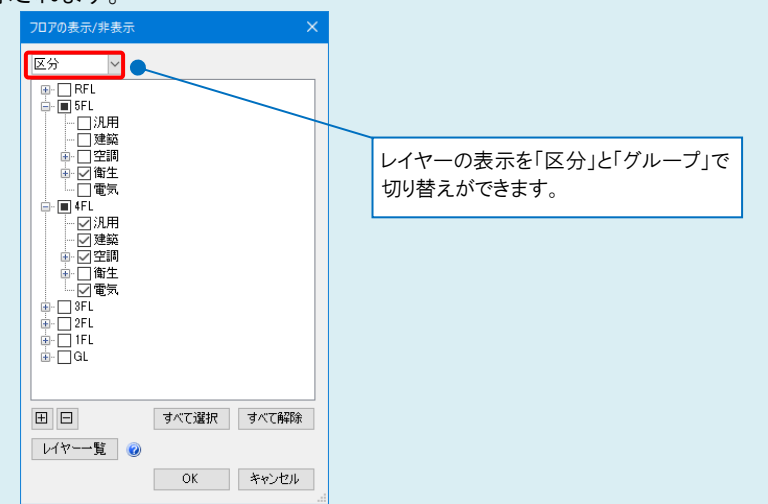

レイヤー一覧の「フロア」で、レイヤー単位での[フロアの表示/非表示]の設定ができます。表示するフロアにチェックを 入れます。

|                            | - A EE   | 3.9  | -      |         | 設備                            |         |         |                         |          |                 | 💷 サ.                |
|----------------------------|----------|------|--------|---------|-------------------------------|---------|---------|-------------------------|----------|-----------------|---------------------|
| 日 通 衛生・空洞・竜気<br>(1) 5F衛生起祭 | // //3   | 1    | ~      | 空調      | 衛生 電気                         | S 211 2 |         |                         |          |                 | 」要素のないレー            |
|                            | æ?       | 56   | -      |         | $\blacksquare$ $\blacksquare$ |         |         |                         |          |                 | 要素のないフロ             |
| ●-LJ HF電気解線                | 表示       | 検索   | 印刷     | 塗り      | レイヤー名                         | 区分      | 用途      | 材料                      | 707      |                 |                     |
| → □ 4方向図                   | 3        | zb   | -      |         | 冷媒                            | 空調-配管   | 冷媒      | 冷媒用銅管(2管式)              | GL   IFL | 2FL 38          | FL ⊠4FL 🗆           |
|                            |          | Eb   | -      |         | 冷媒(ガス)                        | 空調-配管   | 冷媒      | 空調冷媒用銅管                 | GL 1FL   | 2FL 38          | fl ⊠4Fl 🗆           |
|                            | 3        | zb   | -      | -       | 冷媒(液)                         | 空調-配管   | 冷媒      | 空調冷媒用銅管                 | GL   IFL | 2FL 38          | FL ⊠4FL 🗌           |
|                            |          | Eb   | -      |         | ドレン(空調)                       | 空調-配管   | ドレン(空調) | 鋼管(白)+ねじ/ドレネジ           | GL 1FL   | 2FL 38          | fl ⊠4Fl 🗆           |
|                            | 3        | 26   | ÷      | - 20    | 空気抜き                          | 空調-配管   | 空気抜き    | 鋼管(白)+ねじ                | GL 1FL   | 2FL 38          | -L ⊿4FL 🗌           |
|                            |          | zb   | -      |         | 加湿給水                          | 空調-配管   | 加湿給水    | 鋼管(SGP-VB)+ねじ           | GL 1FL   | 2FL 38          | fl ⊠4Fl 🗆           |
|                            |          | Eb   | -      | - 70    | 給気                            | 空調-ダクト  | 給気      | 共板ダクト(低圧) 亜鉛鉄板          | GL 1FL   | 2FL 38          | -L ⊿4FL 🗌           |
|                            | 3        | zb   | -      |         | 外気                            | 空調-ダクト  | 外気      | 共板ダクト(低圧) 亜鉛鉄板          | GL 1FL   | 2FL 38          | °L ⊠4FL 🗌           |
|                            |          | Eb   | -      |         | 還気                            | 空調-ダクト  | 還気      | 共板ダクト(低圧) 亜鉛鉄板          | GL 1FL   | 2FL 38          | -L ⊠4FL [           |
|                            | 3        | 26   | -      | -       | 排気                            | 空調-ダクト  | 排気      | 共板ダクト(低圧) 重鉛鉄板          | GL   IFL | 2FL 38          | -L ⊿4FL 🗌           |
|                            |          | Eb   | -      |         | 換気(往)                         | 空調-ダクト  | 換気(往)   | 共板ダクト(低圧) 亜鉛鉄板          | GL 1FL   | 2FL 38          | fl ⊠4FL [           |
|                            | 3        | Eb   | -      | -       | 換気(還)                         | 空調-ダクト  | 換気(遭)   | 共板ダクト(低圧) 亜鉛鉄板          | GL 1FL   | 2FL 38          | ÷L ⊠4FL [           |
|                            | 3        | Eb   | ÷      |         | 排煙                            | 空調-ダクト  | 排煙      | フランジダクト(高圧) 亜鉛鉄板        | GL 1FL   | 2FL 38          | ʻL ⊠4FL 🗆           |
|                            | 3        | Eb   | -      | - 10    | バイパス                          | 空調-ダクト  | バイパス    | 共板ダクト(低圧) 亜鉛鉄板          | GL 1FL   | 2FL 3F          | -L ⊠4FL [           |
|                            | 3        | Eb   | -      |         | 給水                            | 衛生-給排水  | 給水      | 鋼管(SGP-VB)+ねじ           | GL 1FL   | 2FL 3F          | -L □4FL 🗹           |
| 簡易制御(区分)                   | 3        | Eb   | -      | - 70    | 給湯(往)                         | 衛生-給排水  | 給湯(往)   | 鋼管(Mタイプ)                | GL 1FL   | 2FL 3F          | -L □4FL 🗹           |
| 2 1 4 - NB                 | 3        | Eb   | -      |         | 給湯(還)                         | 衛生-給排水  | 給湯(遭)   | 鋼管(Mタイプ)                | GL 1FL   | 2FL 3F          | -L □4FL 🗹           |
| 高 江 二 2 建築                 | <b>*</b> | Eb   | -      | - 70    | 汚水                            | 衛生-給排水  | 汚水      | 排水用塩ビライニング鋼管(DVLP)+MD維持 | GL 1FL   | 2FL 38          | -L □4FL 🗹           |
| ◎ 24 🚽 📮 空調 - 配管           | 3        | Eb   | -      | -       | 雑排水                           | 衛生-給排水  | 雜排水     | 塩ビ管(VU) + VU-DV継手       | GL 1FL   | 2FL 3F          | -L □4FL 🗹           |
| 🛪 🖧 🚙 📪 🛛 – ダクト            |          | Eb   | ÷      |         | 通気                            | 衛生-給排水  | 通気      | 塩ビ管(VU) + VU-DV推手       | GL 1FL   | 2FL 38          | -L □4FL 🗹           |
| 🦔 🖓 🚙 🔚 衛生 - 給排水           | 3        | 56   | ÷      | -       | 雨水                            | 御生-給排水  | 雨水      | 塩ピ管(VU) + VU-DV批手       | GL   IFL | 2FL 38          | -L □4FL 🗹           |
| 🧖 🎜 🚽 🕞 🛛 一消火              |          |      | Ac eff | 0.0 301 | P.O.                          |         |         |                         |          | 1224ml + 1 / 1/ | + 32 22 1 1 1 1 1 1 |
| 🦝 🏍 📷 🛛 – ガス               | - U1     | v-01 | F/0%   | 75 AU   | P/It                          |         |         |                         |          | 海田したレイヤ         | 一名開閉下(音             |